## Instructions to Access the College of Engineering Online Tutoring Sites

Open up your Blackboard Account and find your Course List. Click on the Tutoring Course Site for your specific class:

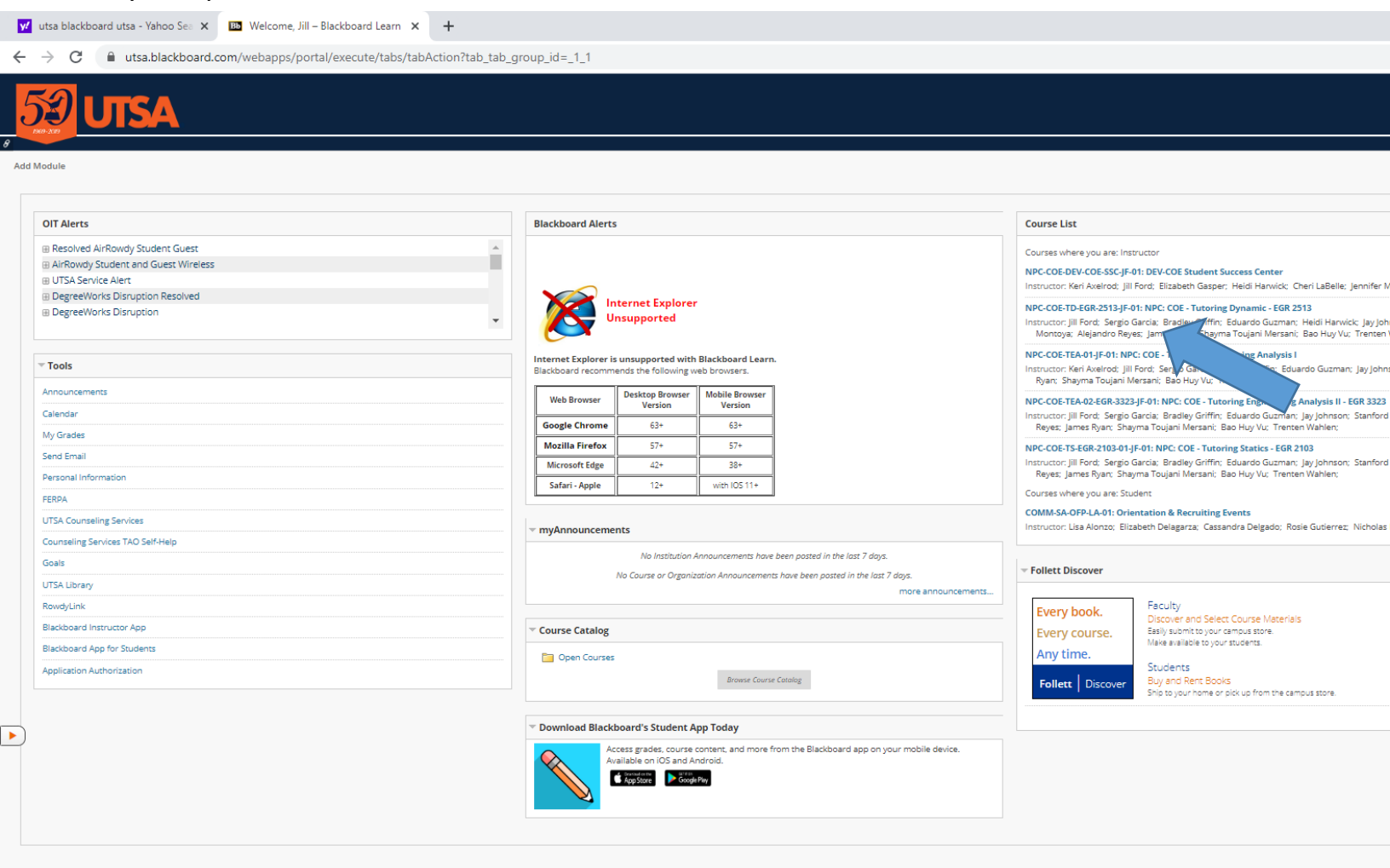

Next Click on Tools in the Navigation Menu on the Left of the screen:

| V utsa blackboard utsa - Yahoo Sei X La Nothications – NPC: COE - Lutoni X +                                                                                                    |                                                                                                    |  |
|----------------------------------------------------------------------------------------------------|----------------------------------------------------------------------------------------------------|--|
| $\leftrightarrow$ $\rightarrow$ C ( iii) utsa.blackboard.com/webapps/blackboard/execute/modulepage/view?course_id=_169955_1&cmp_tab_id=_306276_1&cmp_tab_id=_306276_1&cmp_tab_id=_3076_1&cmp_tab_id=_306276_1&cmp_tab_id=_306276_1&cmp_tab_id=_307 | itMode=true&mode=cpview                                                                                                    |  |
| 53 UTSA                                                                                                    | myLearn i                                                                                                    |  |
| NPC: COE - Tutoring Dynamic - EGR 2513 💿 Notifications                                                                                                    |                                                                                                    |  |
| UTSA Engineering is implementing online tutoring in this cou<br>Net: COE - Tutoring<br>Worlfastons<br>Content  Oticuasion Oticuasion Oticuasion Oticuasion                                                                                                    | rse-EGR 2513. To access tutoring sessions go to Tools-Blackboa<br>Join Session.<br>rch 25th. Tutors are available for live sessions at the following |  |
| <u>Tutoring Schedule:</u>                                                                                                    |                                                                                                    |  |
| Tools Mondays:                                                                                                    | 11:00 am-1:00 pm_2:00 pm-4:00 pm                                                                                                    |  |
|                                                                                                    |                                                                                                    |  |
| Course Management                                                                                                    | days: 10:00 am-4:00 pm                                                                                                    |  |
| Control Panel                                                                                                    | nesdays: 11:00 am-2:00 pm                                                                                                    |  |
| Course Josés<br>Achievements<br>Antendance<br>Basic LT tools<br>Bilactoard Collaborate Ultra                                                                                                    |                                                                                                    |  |
| Cengage Learning<br>MindLinks™                                                                                                    | ⊤ To Do                                                                                                    |  |
| Contacts Contacts No Course or Organization Announcements have been posted in the last 7 days. Course Calendar Course Resages Date Management Torrenting Band                                                                                                    | more announcements What's Past Due All Items (0)                                                                                                    |  |
| Consumer Constant Constant Con                        | n Seetings Actions V<br>Seeters Due Control 03/18/2020                                                                                               |  |
| Durnals DicGraveHill Higher Education Media Consulting Text 1 in                                                                                                    | ▼ Today (0) Nothing Due Today                                                                                                    |  |
| Pearson's MyLab & Veeds Attention                                                                                                    | • Tomorrow (0)                                                                                                    |  |
| Rubrics Edit Notifications Edit Notifications                                                                                                    | n Settings Actions V Future (0)                                                                                                    |  |
| Sent Chaile<br>Soft Chaile - Synchronize<br>Conied Consent                                                                                                    | ated: March 18, 2020 4:25 PM                                                                                                    |  |
| Copied Current                                                                                                    | ▽ Alerts                                                                                                    |  |
| ttps://utsa.blackboard.com/webapps/blackboard/execute/modulepage/view?course_id=_169955_18ccmp_tab_id=_306276_18editMode=true&mode=cpview#                                                                                                    |                                                                                                    |  |

Next Click on Blackboard Collaborate Ultra under the Tools Menu (see second arrow above)

Finally, click on the Tutoring Session to enter Online Tutoring:

| C utsa.blackboard.com/webapps/collab-ultra/tool/collabultra?course_id=_169955_1          Image: Collaborate Ultra       Image: Collaborate Ultra         Image: View of the collaborate Ultra       Image: Collaborate Ultra         Image: View of the collaborate Ultra       I                                                                                                    |  |
|----------------------------------------------------------------------------------------------------|--|
| NPC: COE - Tutoring Dynamic - EGR 2513     NPC: COE - Tutoring Dynamic - EGR 2513     Blackboard Collaborate Ultra     Blackboard Collaborate Ultra     Sessions     Discussion     Curse Room                                                                                                    |  |
| VPC: COE - Tutoring Dynamic - EGR 2513       Blackboard Collaborate Ultra         VPC: COE - Tutoring Dynamic - EGR 2513       Blackboard Collaborate Ultra         Notifications       Encode Collaborate Ultra         Content III       Encode Collaborate Ultra         Discussion       Encode Collaborate Ultra                                                                                                    |  |
| NPC: CDE - Tutoring   Dynamic - EGR 2513   Notifications   Content III   Discussion   Contract III   Contract IIII   Contract IIIII   Contract IIIIIIIIIIIIIIIIIIIIIIIIIIIIIIIIIIII                                                                                                    |  |
| Content III     Sessions       Discussion     Course Room                                                                                                    |  |
| Discussion Course Room                                                                                                    |  |
| Grades 💿 [ Unlocked (available)                                                                                                    |  |
| Tools Create Session                                                                                                    |  |
| <ul> <li>Curse Management</li> <li>Curse Tai Panal</li> <li>Contro Fanal</li> <li>Contro Fanal</li> <li>Contro Colorisone Units</li> <li>Contro Colorisone Units</li> <li>Robits Contro Colorisone Units</li> <li>Robits Contro Colorisone Units</li> <li>Robits Contro Kalver Tobits</li> <li>Contro Kalver Tobits</li> <li>Contro Kalver Tobit</li></ul> |  |